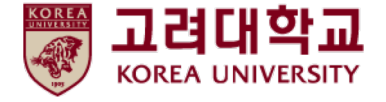

# 무선 와이파이 설정 및 삭제 방법 Windows OS(8.1,10) 수동 설정

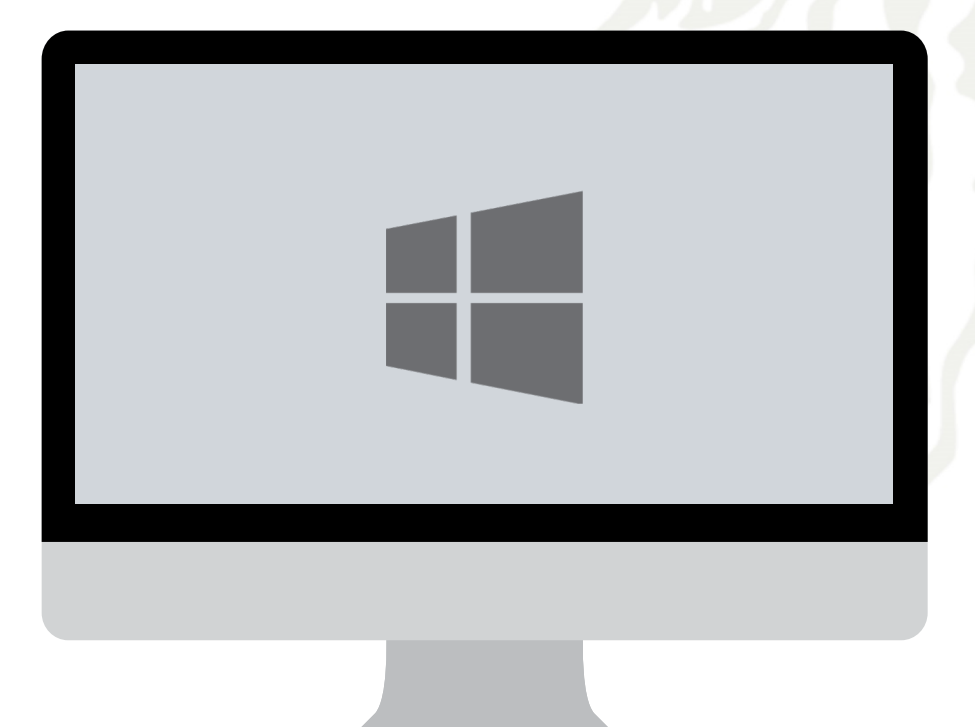

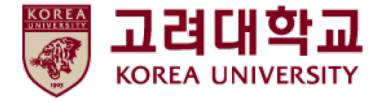

목차

- 1. Windows 8.1, 10 설정
- 1. Windows 8.1, 10 삭제

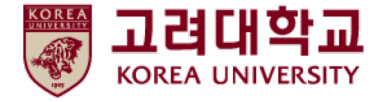

### 1. Windows 8.1, 10 설정

- Windows 8.1 및 10을 사용하는 PC에서 무선 와이파이를 사용하기 위한 네트워크 수동 설정 화면입니다.
- Windows 내장 설정 사용시 OS 별로 내용이 다를 수 있습니다.

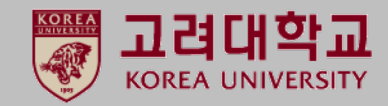

#### **STEP. 1**

1 좌측하단 윈도우 아이콘 클릭
2 설정 클릭

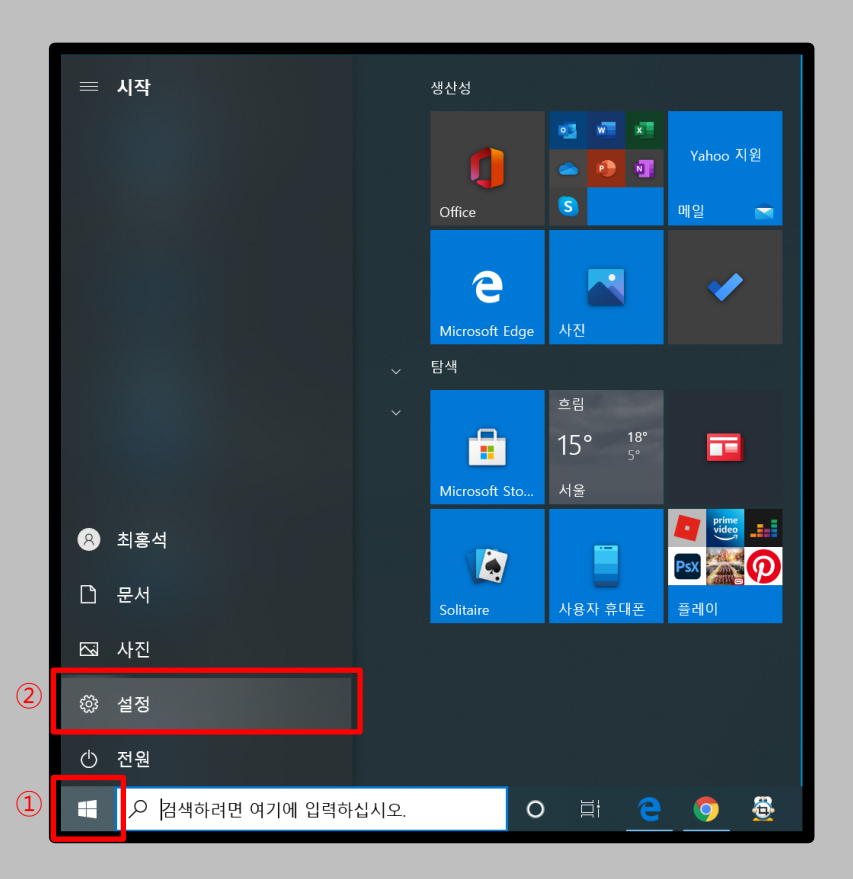

### STEP. 2

③ 네트워크 및 인터넷 클릭

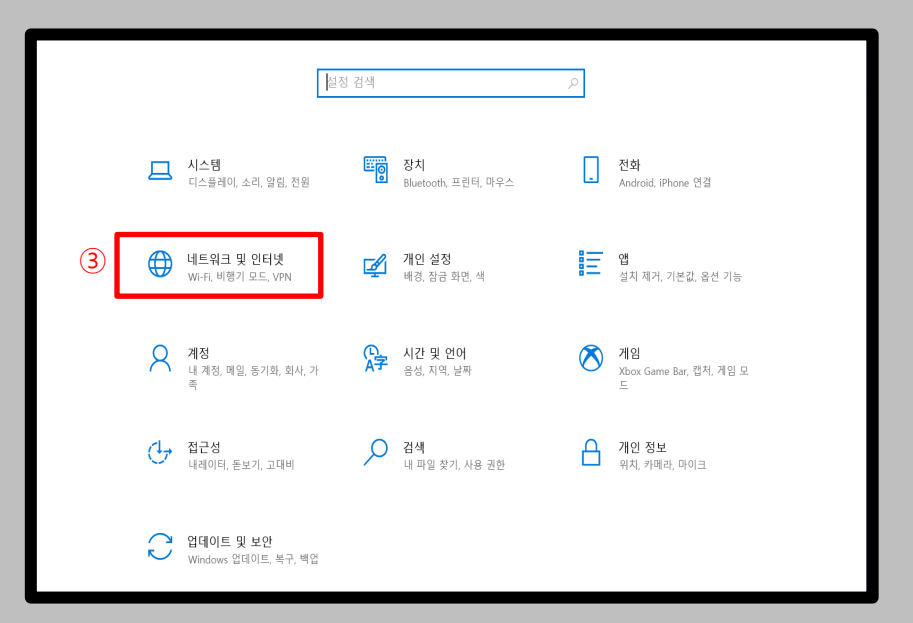

- Windows 8.1 및 10을 사용하는 PC에서 무선 와이파이를 사용하기 위한 네트워크 수동 설정 화면입니다.
- Windows 내장 설정 사용시 OS 별로 내용이 다를 수 있습니다.

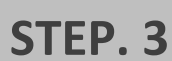

① 좌측 메뉴 "Wi-Fi" 클릭

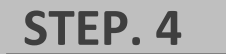

② "알려진 네트워크 관리" 클릭

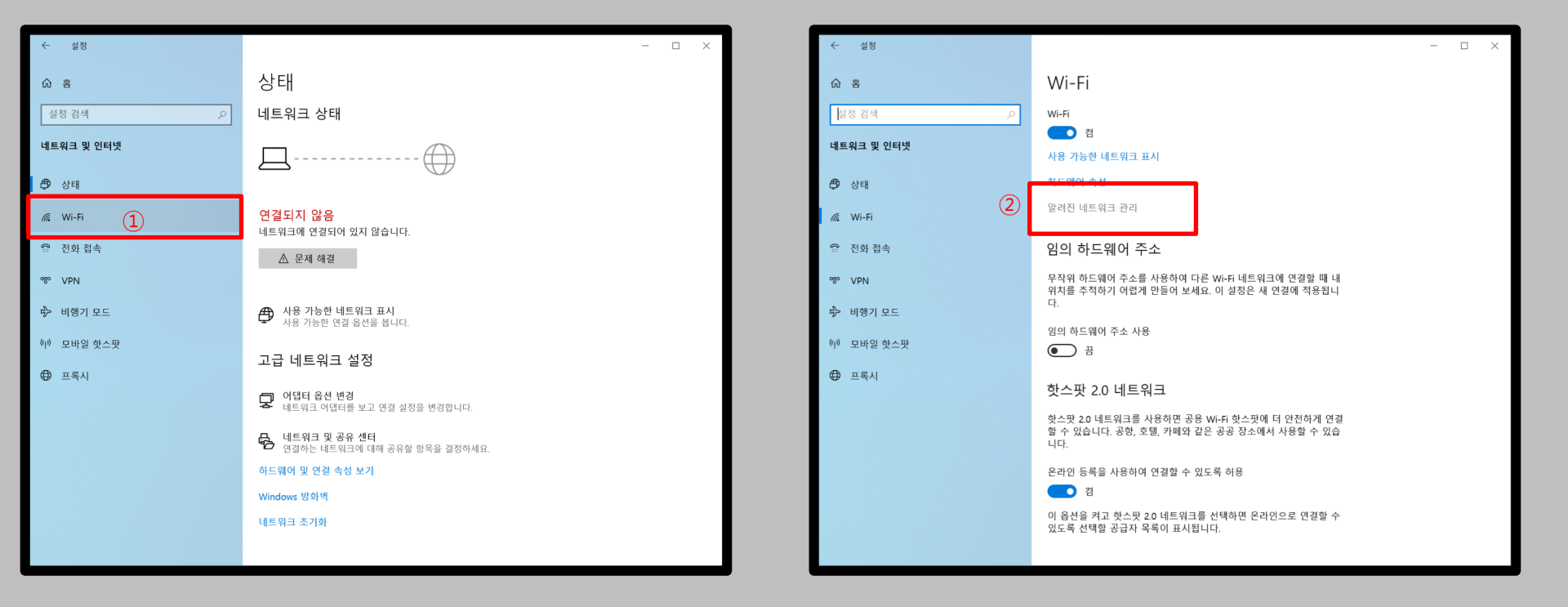

고려대학교

KOREA UNIVERSITY

- Windows 8.1 및 10을 사용하는 PC에서 무선 와이파이를 사용하기 위한 네트워크 수동 설정 화면입니다.
- Windows 내장 설정 사용시 OS 별로 내용이 다를 수 있습니다.

#### STEP. 5

 "KoreaUniv AP"가 없을 경우 ②번 진행 "KoreaUniv AP"가 있을 경우 STEP. 6으로 이동 진행
2 "새 네트워크 추가" 클릭

| STEP. 6 |
|---------|
|---------|

③ "KoreaUniv AP" 클릭 후 삭제
④ "새 네트워크 추가" 클릭

| ← 설정                                  | - | × |
|---------------------------------------|---|---|
| ය Wi-Fi                               |   |   |
| 알려진 네트워크 관리                           |   |   |
| + 세네트워크 추가 (2)                        |   |   |
| 이목록 검색 으                              |   |   |
| 정렬 기준: 선호도 🗸 필터 기준: 모두 🗸              |   |   |
| Redrock                               |   |   |
| TS-EAG_C 1                            |   |   |
| fi yhhsyh-yaksu-5G                    |   |   |
| · · · · · · · · · · · · · · · · · · · |   |   |
|                                       |   |   |
|                                       |   |   |
|                                       |   |   |
|                                       |   |   |
|                                       |   |   |
|                                       |   |   |

| 수 실정                              | - |  |
|-----------------------------------|---|--|
| ය Wi-Fi                           |   |  |
| 알려진 네트워크 관리                       |   |  |
| + 새 네트워크 추가 ④                     |   |  |
| 이 목록 검색 /                         |   |  |
| 정렬 기준: 선호도 🗸 필터 기준: 모두 🗸          |   |  |
| রি KoreaUniv AP<br>ব্রি ক্রি ধ্যা |   |  |
| yhhsyh-yaksu-5G                   |   |  |
| 🙊 도움말 보기                          |   |  |
|                                   |   |  |
|                                   |   |  |
|                                   |   |  |
|                                   |   |  |
|                                   |   |  |

고려대학교

KOREA UNIVERSITY

- Windows 8.1 및 10을 사용하는 PC에서 무선 와이파이를 사용하기 위한 네트워크 수동 설정 화면입니다.
- Windows 내장 설정 사용시 OS 별로 내용이 다를 수 있습니다.

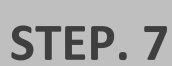

1 네트워크 이름 : "KoreaUniv AP" 입력 (대소문자 및 빈칸 확인)
2 보안종류 : WPA2-엔터프라이즈 AES 선택
3 EAP 방법 : EAP-TTSL 선택
④ 인증방법 : 부호화 되지 않은 암호(PAP) & "자동으로 연결" 선택

| ← 설정                                     |                                | - |  |
|------------------------------------------|--------------------------------|---|--|
| 命 Wi-Fi                                  |                                |   |  |
| 알려진 네트워크 관리                              | 새 네트워크 추가                      |   |  |
| + 새 네트워크 추가                              | 네트워크 이름<br>KoreaUniv AP        |   |  |
| 이 목록 검색 이 목록 검색 이 정렬 기준: 선호도 V 필티 기준: 관주 | 보얀 종류<br>WPA2-엔티프라이즈 AES       |   |  |
| Redrock<br>TS-EAG_C                      | EAP 방법<br>EAP-TTLS             |   |  |
| // yhhsyh-yaksu-5G                       | 인증 방법<br>부호화되지 않은 암호(PAP)      |   |  |
| @ 도움말 보기                                 | ✓ 자동으로 연결                      |   |  |
|                                          | 🔲 이 네트워크에서 브로드캐스팅하지 않는 경우에도 연결 |   |  |
|                                          | 저장 취소                          |   |  |
|                                          |                                |   |  |
|                                          |                                |   |  |

#### STEP. 8

⑤ "저장" 클릭

| ← 설정                                       |                                | - 0 | × |
|--------------------------------------------|--------------------------------|-----|---|
| 命 Wi-Fi                                    |                                |     |   |
| 알려진 네트워크 관리                                | 새 네트워크 추가                      |     |   |
| · 새 네트워크 주가                                | 네트워크 이름<br>KoreaUniv AP        |     |   |
| 이 목록 검색 이 목록 검색 이 정렬 기준: 선호도 V 필터 기준: 모두 V | 보안 종류<br>WPA2-엔터프라이즈 AES       |     |   |
| Redrock                                    | EAP 방법                         |     |   |
| TS-EAG_C                                   | EAP-TTLS V                     |     |   |
| yhhsyh-yaksu-5G                            | 인증 방법<br>부호화되지 않은 암호(PAP)      |     |   |
| 🙊 도움말 보기                                   | ✔ 자동으로 연결                      |     |   |
|                                            | 🔲 이 네트워크에서 브로드캐스팅하지 않는 경우에도 연결 |     |   |
| 5                                          | 저장 취소                          |     |   |
|                                            |                                |     |   |
|                                            |                                |     |   |

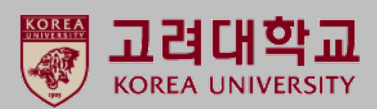

- Windows 8.1 및 10을 사용하는 PC에서 무선 와이파이를 사용하기 위한 네트워크 수동 설정 화면입니다.
- Windows 내장 설정 사용시 OS 별로 내용이 다를 수 있습니다.

#### STEP. 9

 우측 하단에 팝업이 뜰경우 STEP.11로 이동 아래와 같은 팝업이 안뜰경우 STEP.10으로 이동

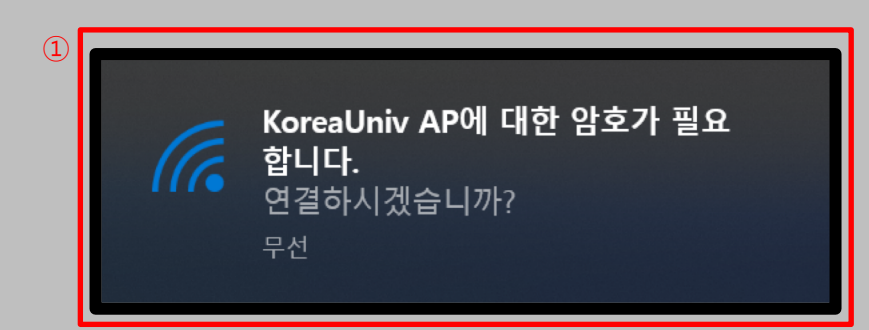

#### **STEP. 10**

 ② STEP. 1 -> STEP. 2 -> STEP. 3까지 재 절차를 진행 후 "사용 가능한 네트워크 표시" 클릭
③ "연결" 클릭

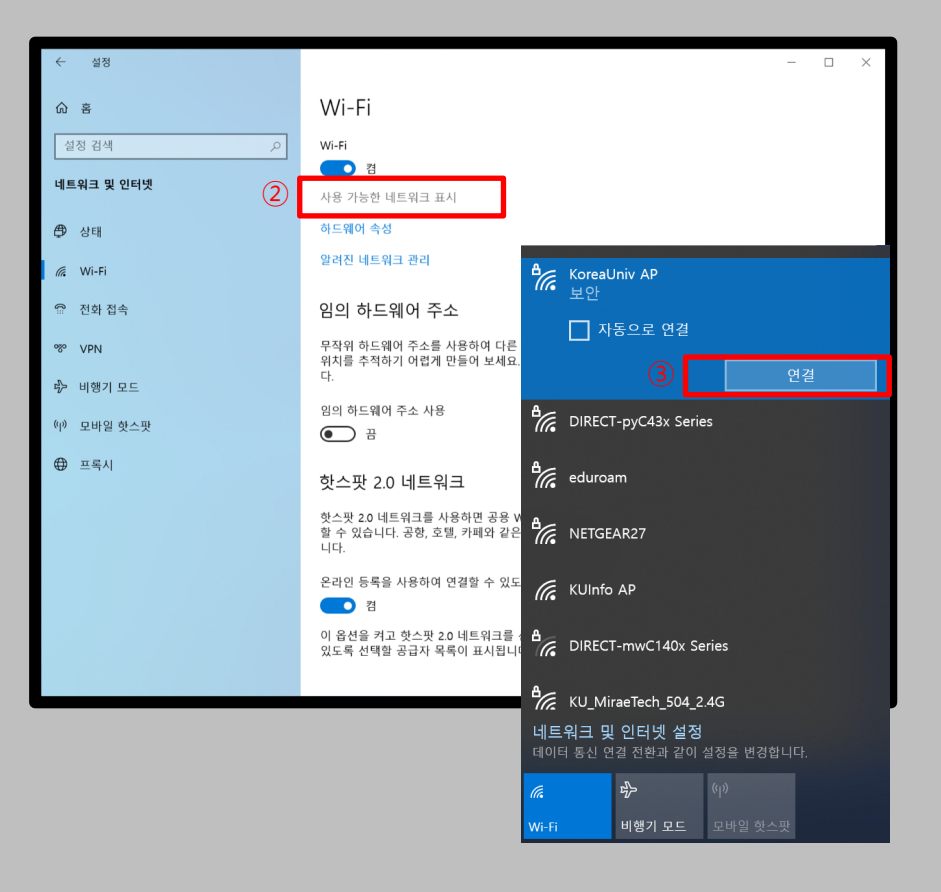

- Windows 8.1 및 10을 사용하는 PC에서 무선 와이파이를 사용하기 위한 네트워크 수동 설정 화면입니다.
- Windows 내장 설정 사용시 OS 별로 내용이 다를 수 있습니다.

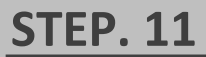

① "사용자 이름 및 암호" 입력

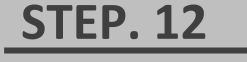

#### ② "연결"클릭

|   |                   | Horeal<br>연결하<br>네트우      | Jniv AP<br>나는 중<br><br>!크 요구 사항 - | 확인 중     |    |
|---|-------------------|---------------------------|-----------------------------------|----------|----|
|   |                   |                           |                                   | î        | 취소 |
|   |                   |                           | T-nvC43x Serie                    | <u>s</u> |    |
|   | Windows 보인<br>로그인 | <u>"</u>                  |                                   |          | ×  |
| D | 사용자 이·<br>암호      | 2                         |                                   |          |    |
|   |                   | 확인                        |                                   | 취소       |    |
|   |                   | A DIREC                   | Г-mwC140x Se                      | ries     |    |
|   |                   | <b>네트워크 및</b><br>데이터 통신 연 | <b>인터넷 설정</b><br>결 전환과 같이 ·       | 설정을 변경합니 | 다. |
|   |                   | (î.                       | ъ <u>р</u>                        |          |    |
|   |                   | Wi-Fi                     | 비행기 모드                            | 모바일 핫스팟  |    |

| ₽//。                                                | KoreaUniv AP<br>보안                                                                                              |                       |        |    |  |  |  |  |
|-----------------------------------------------------|----------------------------------------------------------------------------------------------------|-----------------------|--------|----|--|--|--|--|
|                                                     | 계속 연결하시겠습니까?<br>이 위치에서 KoreaUniv AP을(를) 찾으려는 경<br>우 계속 연결하세요. 그렇지 않으면 이름이 동<br>일한 다른 네트워크일 수 있습니다.<br>인증서 정보 표시 |                       |        |    |  |  |  |  |
| 2                                                   |                                                                                                    | 연결                    |        | 취소 |  |  |  |  |
| ₽//。                                                | DIRECT                                                                                                    | Г-руС43x Serie        | s      |    |  |  |  |  |
| ₽//。                                                | eduroa                                                                                                    | eduroam               |        |    |  |  |  |  |
| ₽//。                                                | KU_Mii                                                                                                    | KU_MiraeTech_504_2.4G |        |    |  |  |  |  |
| ₽//。                                                | NETGE                                                                                                    | NETGEAR27             |        |    |  |  |  |  |
| <b>네트워크 및 인터넷 설정</b><br>데이터 통신 연결 전환과 같이 설정을 변경합니다. |                                                                                                    |                       |        |    |  |  |  |  |
| (i.                                                 |                                                                                                    | ц)-                   |        |    |  |  |  |  |
| Wi-Fi                                               |                                                                                                    | 비행기 모드                | 모바일 핫스 | 팟  |  |  |  |  |

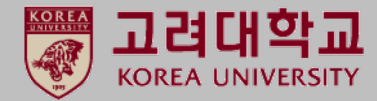

- Windows 8.1 및 10을 사용하는 PC에서 무선 와이파이를 사용하기 위한 네트워크 수동 설정 화면입니다.
- Windows 내장 설정 사용시 OS 별로 내용이 다를 수 있습니다.

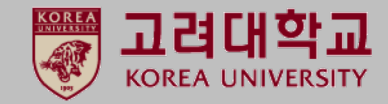

### STEP. 13

① 연결 확인

1

| ₽776       | KoreaU<br>연결됨       | Iniv AP<br>, 보안             |      |        |      |
|------------|---------------------|-----------------------------|------|--------|------|
|            | <u>속성</u>           |                             |      |        |      |
|            |                     |                             |      | 연길     | 를 끊기 |
| ₽776       | DIRECT              | -pyC43x Serie               | s    |        |      |
| ₽776       | eduroa              | m                           |      |        |      |
| ₽776       | KU_Mir              | aeTech_504_2.               | 4G   |        |      |
| ₽776       | NETGE/              | AR27                        |      |        |      |
| (h.        | KUInfo              | AP                          |      |        |      |
| A.         | DIRECT              | -mwC140x Se                 | ries |        |      |
| 네트의<br>데이터 | <b>워크 및</b><br>통신 연 | <b>인터넷 설정</b><br>결 전환과 같이 실 | 설정·  | 을 변경합니 | 다.   |
| (i.        |                     | Ъ                           | (y)  |        |      |
| Wi-Fi      |                     | 비행기 모드                      | 모바   | 바일 핫스팟 |      |

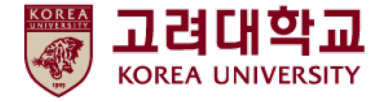

## 2. Windows 8.1, 10 삭제

- Windows 8.1, 10을 사용하는 PC의 무선 와이파이 수동 삭제 화면입니다.
- Windows 내장 설정 사용시 OS 별로 내용이 다를 수 있습니다.

STEP. 2

③ 네트워크 및 인터넷 클릭

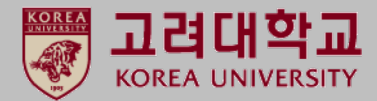

#### **STEP. 1**

1 좌측하단 윈도우 아이콘 클릭
2 설정 클릭

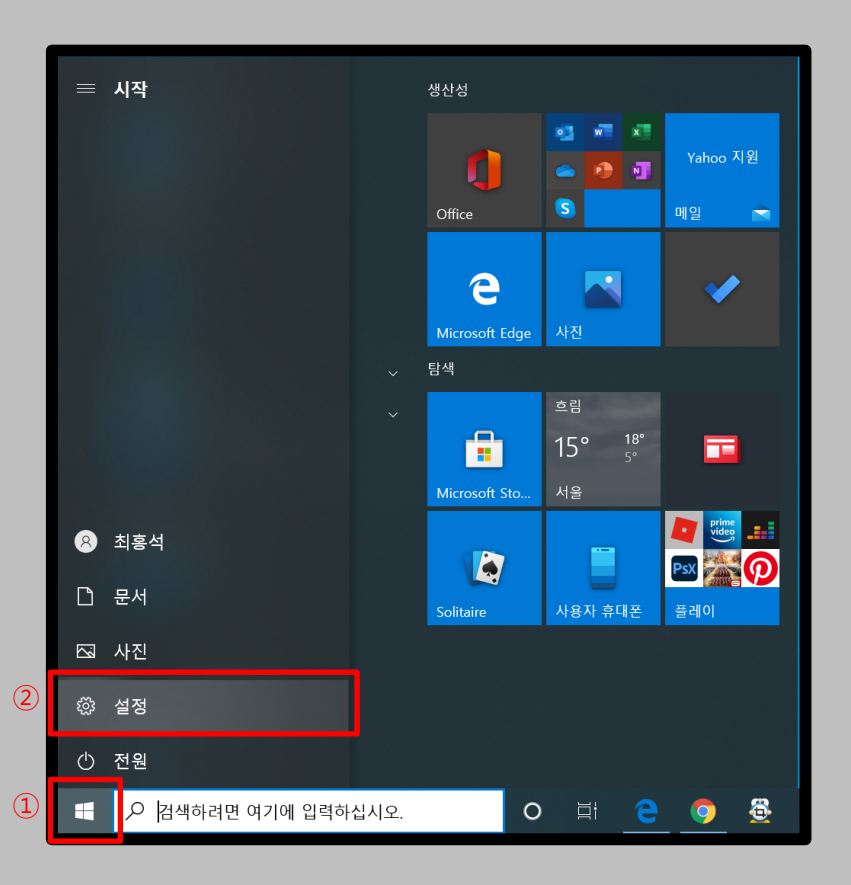

#### 설정 검색 시스템 디스플레이, 소리, 알림, 전원 장치 Bluetooth, 프린터, 마우스 · 전화 Android, iPhone 연결 네트워크 및 인터넷 Wi-Fi, 비행기 모드, VPN 개인 설정 배경, 장금 화면, 색 (3) ▲ 시간 및 언어 음성, 지역, 날짜 A 계정 내 계정, 메일, 동기화, 회사, 가 N임 Xbox Game Bar, 캡처, 게임 모 접근성 내레이터 동보기 고대비 ✓ 검색 내 파일 찾기 사용 권한 ☐ 개인 정보 위치 카메라 마이크 ○ 업데이트 및 보안 Windows 업데이트, 복구, 백업

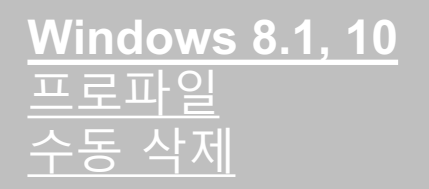

- Windows 8.1, 10을 사용하는 PC의 무선 와이파이 수동 삭제 화면입니다.
- Windows 내장 설정 사용시 OS 별로 내용이 다를 수 있습니다.

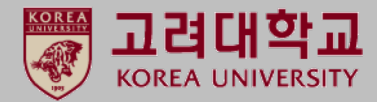

#### **STEP. 3**

① 좌측 메뉴 "Wi-Fi" 클릭

#### STEP. 4

② "알려진 네트워크 관리" 클릭

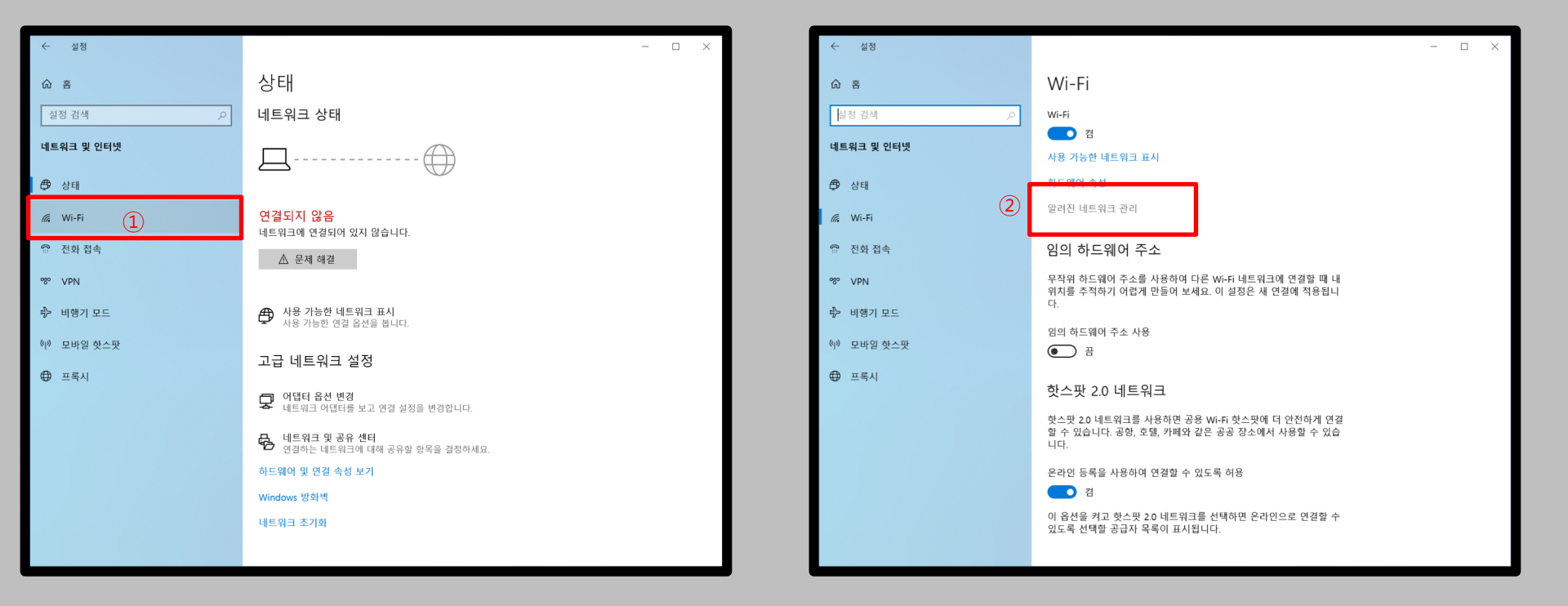

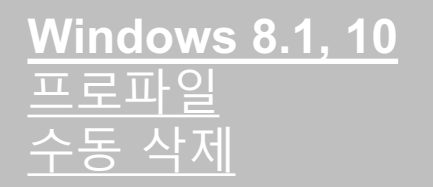

- Windows 8.1, 10을 사용하는 PC의 무선 와이파이 수동 삭제 화면입니다.
- Windows 내장 설정 사용시 OS 별로 내용이 다를 수 있습니다.

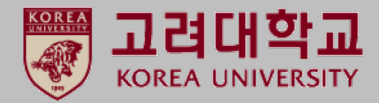

#### **STEP. 5**

① "KoreaUniv AP" 클릭 후 삭제 클릭

| ← 설정                                   | - |  | × |
|----------------------------------------|---|--|---|
| ය Wi-Fi                                |   |  |   |
| - 설정                                   |   |  |   |
| + 새 네트워크 추가                            |   |  |   |
| 이목특검색 , 오                              |   |  |   |
| 정열 기준: <b>선호도 ∨</b> 필터 기준: <b>모두 ∨</b> |   |  |   |
| র্দি KoreaUniv AP<br>(1)<br>ক্রপ্র এমা |   |  |   |
| / yhhsyh-yaksu-5G                      |   |  |   |
| ♠ 도움말 보기                               |   |  |   |
|                                        |   |  |   |
|                                        |   |  |   |
|                                        |   |  |   |
|                                        |   |  |   |

# 감사합니다.